## 어서와 Java는 처음이지! 제8장 그래픽 사용자 인터페이스

그래픽 사용자 인터페이스는 흔히 GUI라고 불리는 것인가요? 네, GUI입니다. 최근 애플리케 이션에서 GUI가 중요하죠. 또 우 리가 학습하였던 객체 지향 개념 들이 실제로 어떻게 적용되는지를 살펴보는 좋은 사례가 됩니다.

### ○ 배치 관리자

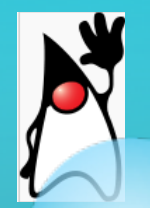

# 배치 관리자(layout manager)

### ○컨테이너 안의 각 컴포넌트의 위치와 크기를 결정하는 작업

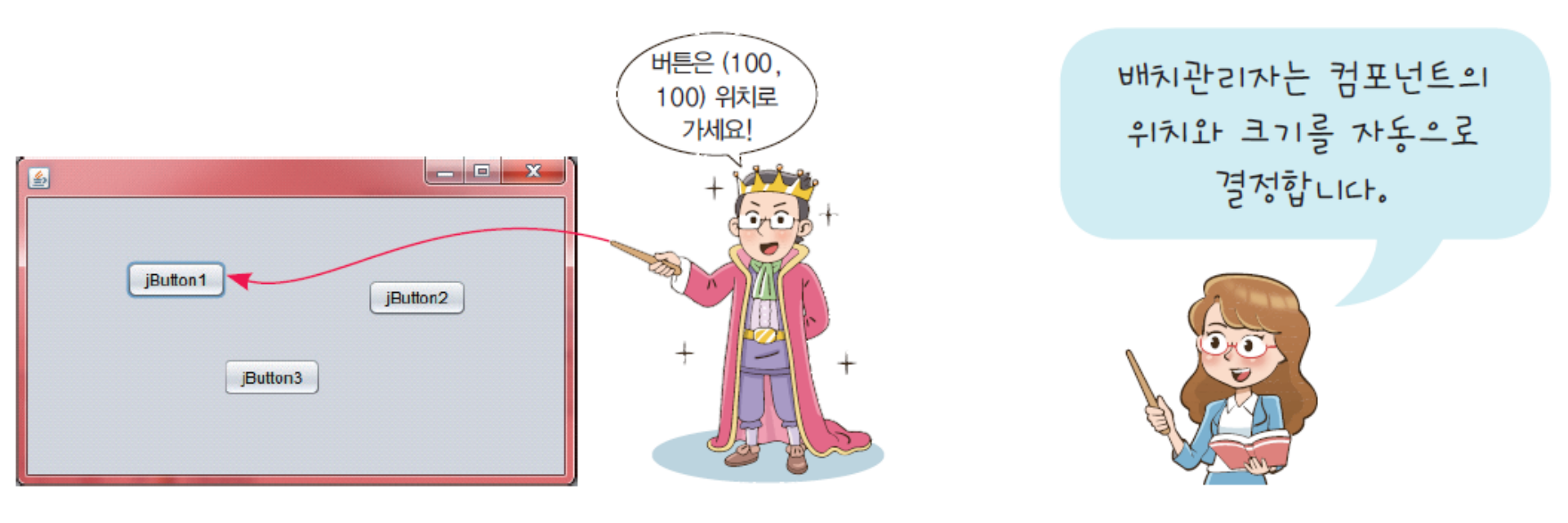

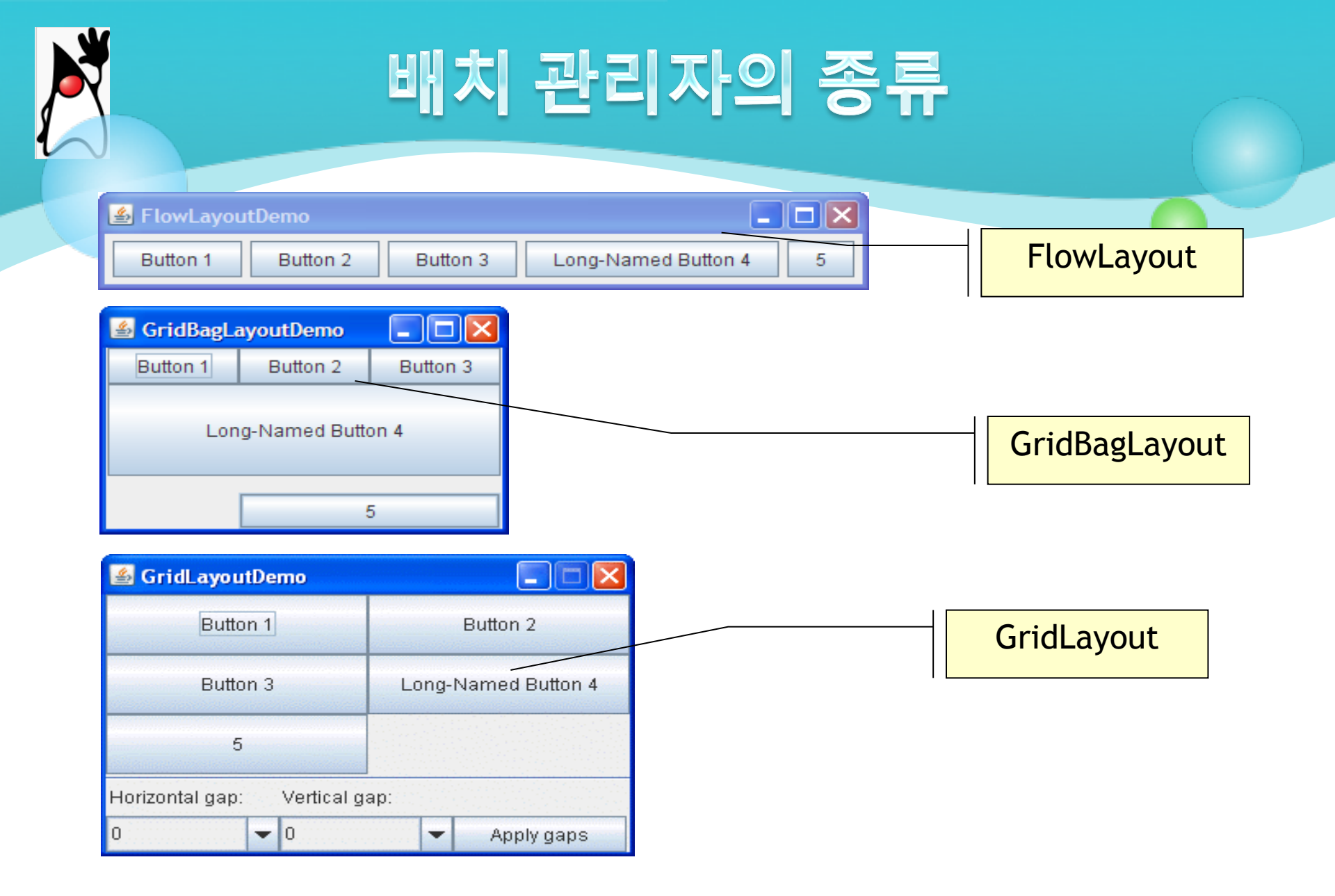

# 배치 관리자의 종류

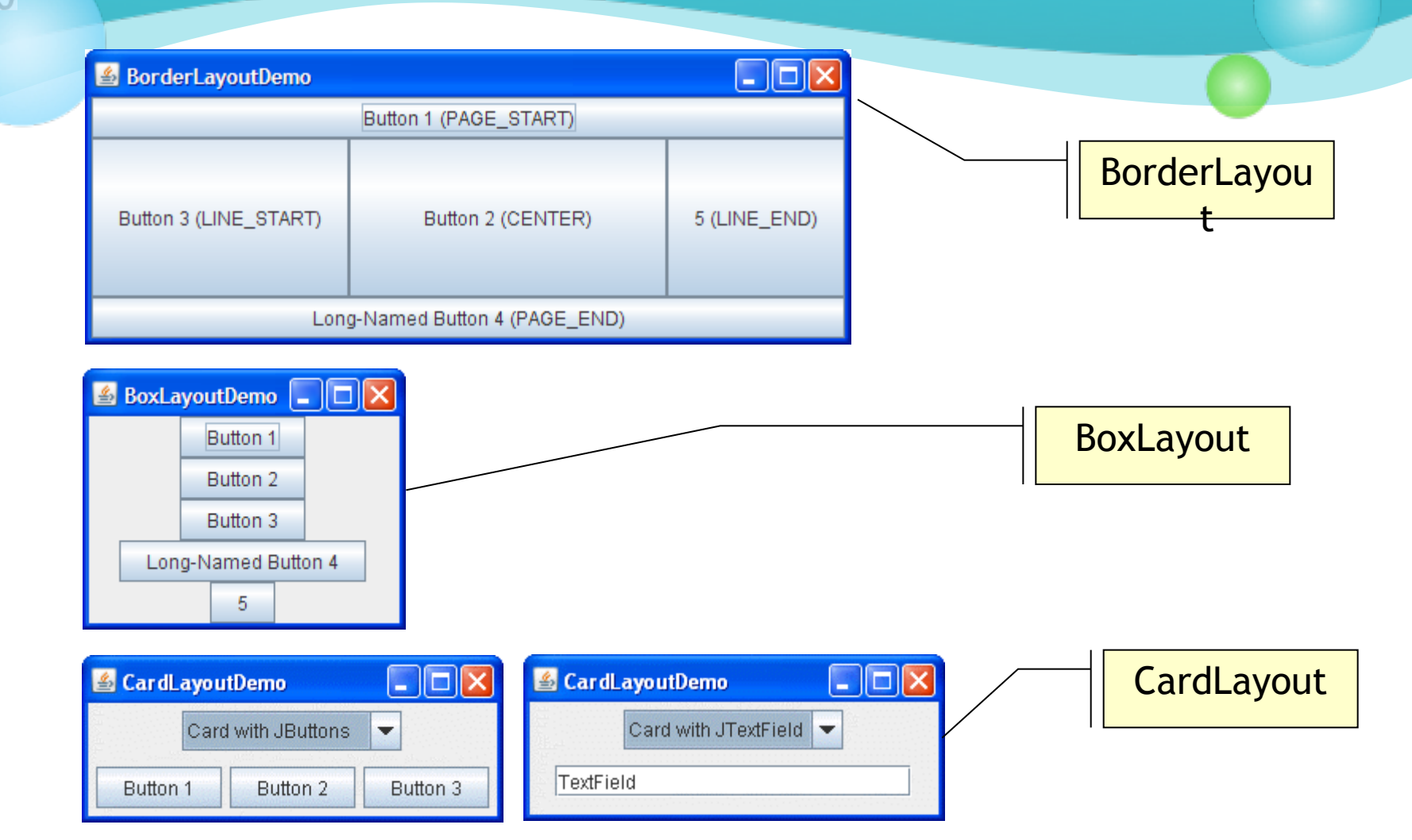

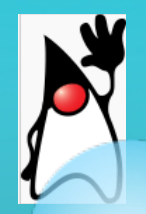

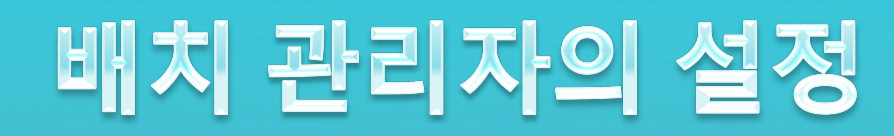

### 1. 생성자를 이용하는 방법 JPanel panel = new JPanel(new BorderLayout());

2. setLayout() 메소드 이용 panel.setLayout(new FlowLayout());

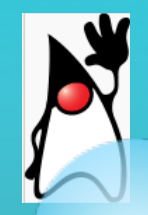

# 크기와 정렬 힌트

- 프로그래머가 컴포넌트의 크기와 힌트를 배치 관리자에게
   주고 싶은 경우에 다음 메소드 사용
  - ⊙ setMinimumSize()
  - ⊙ setPreferredSize()
  - ⊙ setMaximumSize()

○최대 크기 힌드

⊙button.setMaximumSize(new Dimension(300, 200));

### ○중앙 정렬 힌트

obutton.setAlignmentX(JComponent.CENTER\_ALIGNMENT);

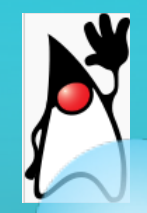

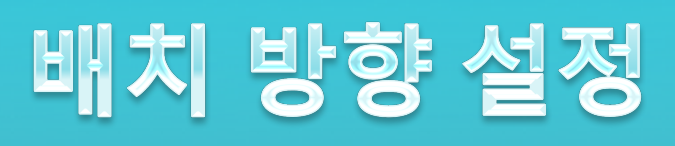

- 컴포넌트의 메소드인 setComponentOrientation()을 사 용하던지 applyComponentOrientation()을 사용
- (예) panel.applyComponentOrientation( ComponentOrientat ion.*RIGHT\_TO\_LEFT*);

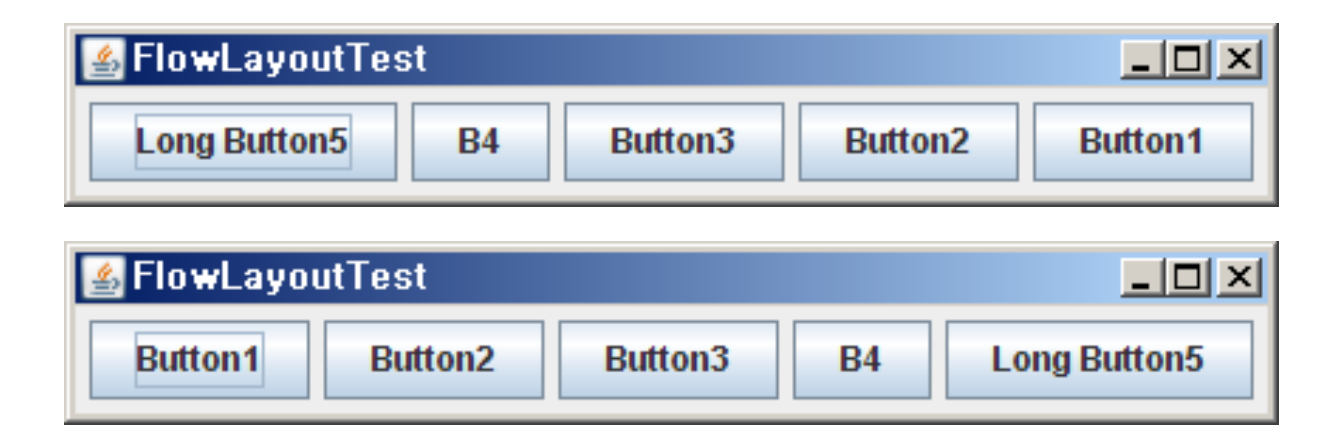

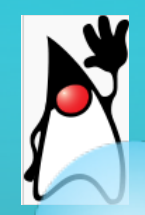

FlowLayout

# ○ 컴포넌트들을 왼쪽에서 오른쪽으로 버튼을 배치한다.○ 패널과 애플릿의 디폴트 배치 관리자이다.

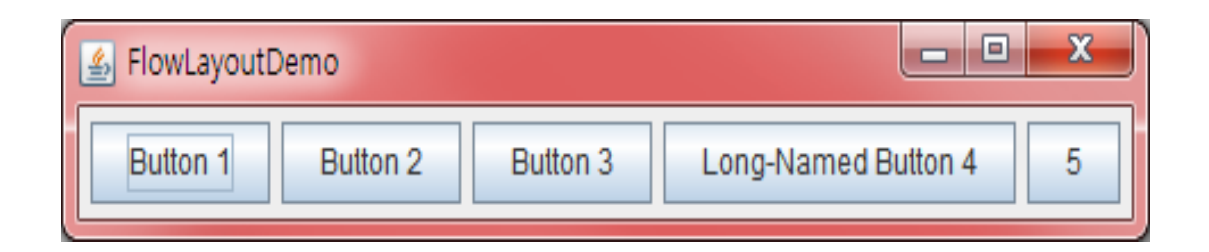

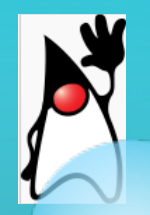

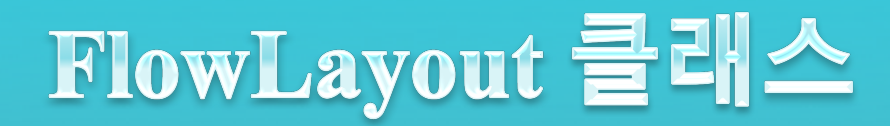

| 생성자                    | 설명                                           |
|------------------------|----------------------------------------------|
| FlowLayout()           | 새로운 FlowLayout 객체를 생성한다. 기본 설정은 중앙(center) 배 |
|                        | 치이며 간격은 세로, 가로 각각 5 픽셀이다.                    |
|                        | 지정된 정렬 방식을 가진 새로운 FlowLayout 객체를 생성한다. 기     |
| FlowLayout(int align)  | 본 설정은 중앙(center) 배치이며 간격은 세로, 가로 각각 5 픽셀     |
|                        | 이다.                                          |
|                        | 정렬 매개 변수는 다음 중 하나이다.                         |
|                        | FlowLayout.LEADING,                          |
|                        | FlowLayout.CENTER,                           |
|                        | FlowLayout.TRAILING.                         |
| FlowLayout (int align, | 지정된 정렬 방식과 수평 간격 hgap과 수직 간격 vgap을 가진 새      |
| int hgap, int vgap)    | 로운 FlowLayout 객체를 생성한다.                      |

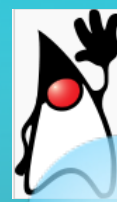

# FlowLayout 예제

```
import java.awt.*;
                                          FlowLayoutTest
                                                                              _ 🗆 ×
import javax.swing.*;
                                                                          Long Button5
                                           Button1
                                                   Button2
                                                            Button3
                                                                    B4
class MyFrame extends JFrame {
      public MyFrame() {
             setTitle("FlowLayoutTest");
             setDefaultCloseOperation(JFrame.EXIT_ON_CLOSE);
             JPanel panel;
             // 패널을 생성하고 배치 관리자를 FlowLayout으로 설정
             panel = new JPanel();
             panel.setLayout(new FlowLayout(FlowLayout.CENTER));
             // 패널에 버튼을 생성하여 추가
             panel.add(new JButton("Button1"));
             panel.add(new JButton("Button2"));
             panel.add(new JButton("Button3"));
             panel.add(new JButton("B4"));
             panel.add(new JButton("Long Button5"));
             add(panel);
             pack();
             setVisible(true);
       }
```

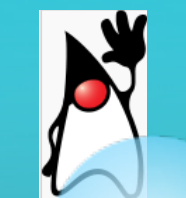

### BorderLayout

○ BorderLayout은 5개의 영역으로 구분하고 각각의 영역에 컴포넌 트를 배치

| 🛃 BorderLayoutDemo             |                   | ×            |
|--------------------------------|-------------------|--------------|
| Button 1 (PAGE_START)          |                   |              |
| Button 3 (LINE_START)          | Button 2 (CENTER) | 5 (LINE_END) |
| Long-Named Button 4 (PAGE_END) |                   |              |

- •PAGE\_START (또는 NORTH) •PAGE\_END (또는 SOUTH) •LINE\_START (또는 WEST)
- •LINE\_END (또는 EAST)
- •CENTER

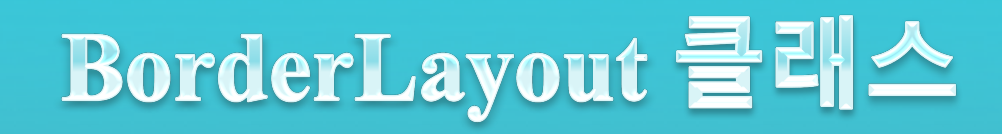

| 생성자 또는 메소드                    | 설명                             |
|-------------------------------|--------------------------------|
| BorderLayout(int hgap, int vg | 컴포넌트 사이의 수평 간격 hgap과 수직 간격     |
| ap)                           | vgap을 을 가지는 BorderLayout 객체 생성 |
| setHgap(int)                  | 컴포넌트 사이의 수평 간격 설정(단위는 픽셀)      |
| setVgap(int)                  | 컴포넌트 사이의 수직 간격 설정              |

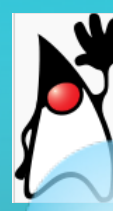

## BorderLayout 예저

| import | java.awt.*;   |
|--------|---------------|
| import | javax.swing.* |

}

}

| class | MyFrame | extends  | JFrame | { |
|-------|---------|----------|--------|---|
|       | public  | MyFrame( | ) {    |   |

| <u> BorderLayou</u> tTest |            |          |
|---------------------------|------------|----------|
|                           | Page Start |          |
| Line Start                | Center     | Line End |
| Page End                  |            |          |

```
setTitle("BorderLayoutTest");
setDefaultCloseOperation(JFrame.EXIT_ON_CLOSE);
```

```
// 프레임은 디폴트로 BorderLayout 이므로 사실은 불필요
setLayout(new BorderLayout());
```

#### // 버튼을 추가한다.

```
add(new JButton("Center"), BorderLayout.CENTER);
add(new JButton("Line Start"), BorderLayout.LINE_START);
add(new JButton("Line End"), BorderLayout.LINE_END);
add(new JButton("Page Start"), BorderLayout.PAGE_START);
add(new JButton("Page End"), BorderLayout.PAGE_END);
```

```
pack();
setVisible(true);
```

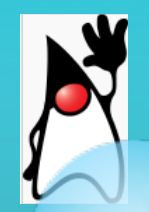

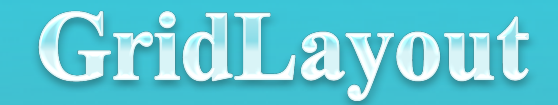

### ○ GridLayout은 컴포넌트들을 격자 모양으로 배치한다.

| 🕌 GridLayoutTest |              | - O X   |
|------------------|--------------|---------|
| Button1          | Button2      | Button3 |
| B4               | Long Button5 |         |

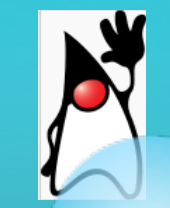

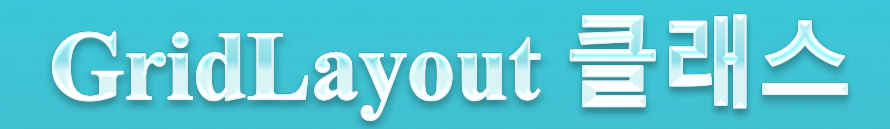

| 생성자                                                                             | 설명                                                                                            |
|---------------------------------------------------------------------------------|-----------------------------------------------------------------------------------------------|
| GridLayout( <b>int</b> rows, <b>int</b> cols)                                   | rows 행과 cols 열을 가지는 GridLayout 객체<br>를 생성한다. 만약 rows나 cols가 0이면 필요<br>한 만큼의 행이나 열이 만들어진다.     |
| GridLayout( <b>int</b> rows, <b>int</b> cols, <b>int</b> hgap, <b>int</b> vgap) | rows 행과 cols 열을 가지는 GridLayout 객체<br>를 생성한다. hgap과 vgap은 컴포넌트 사이의<br>수평 간격과 수직 간격으로 단위는 픽셀이다. |

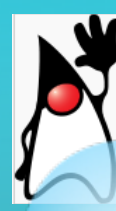

# GridLayout 예제

```
import java.awt.*;
                                                                        - -
                                                💪 GridLayoutTest
                                                                              ×
import javax.swing.*;
                                                   Button1
                                                               Button2
                                                                          Button3
class MyFrame extends JFrame {
                                                     B4
                                                             Long Button5
       public MyFrame() {
             setTitle("GridLayoutTest");
             setDefaultCloseOperation(JFrame.EXIT_ON_CLOSE);
             setLayout(new GridLayout(0, 3)); // 3개의 열과 필요한 만큼의 행
             add(new JButton("Button1"));
             add(new JButton("Button2"));
             add(new JButton("Button3"));
             add(new JButton("B4"));
             add(new JButton("Long Button5"));
             pack();
             setVisible(true);
       }
}
```

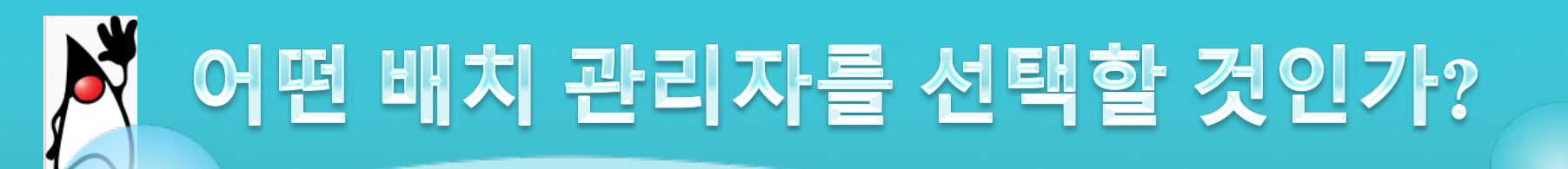

# ○ 컴포넌트를 가능한 크게 나타내고 싶은 경우 ⊙ GridLayout이나 BorderLayout을 사용

- 몇개의 컴포넌트를 자연스러운 크기로 한줄로 나타내 고 싶은 경우
  - ⊙ FlowLayout을 사용하던지 BoxLayout을 사용한다.
- 몇개의 컴포넌트를 행과 열로 동일한 크기로 나타내고 싶은 경우

⊙ GridLayout을 사용하여야 한다.

○ 몇개의 컴포넌트를 행과 열로 나타내는데 각 컴포넌트 의 크기가 다르거나 간격, 정렬 방식을 다르게 내고 싶은 경우

⊙ BoxLayout을 사용하면 된다.

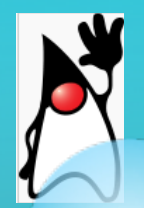

# 절대 위치로 배치하기

- 1. 배치 관리자를 null로 설정한다.
  - setlayout(**null**);
- 2. add() 메소드를 사용하여 컴포넌트를 컨테이너에 추가한다.
  - Button b = Button("Absolute Position Button");
  - add(b);
- 3. setBounds() 메소드를 사용하여 절대 위치와 크기를 지정한다.
   b.setBounds(x, y, w, h);
- 4. 컴포넌트의 repaint() 메소드를 호출한다.
  ⊙ b.repaint();

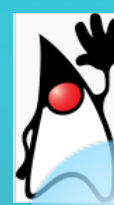

# 절대 위치 예제

```
import java.awt.*;
import java.awt.event.*;
import javax.swing.*;
class MyFrame extends JFrame {
       JButton b1;
       private JButton b2, b3;
       public MyFrame() {
             setTitle("Absolute Position Test");
             setDefaultCloseOperation(JFrame.EXIT_ON_CLOSE);
             setSize(300, 200);
             JPanel p = new JPanel();
             p.setLayout(null);
             b1 = new JButton("Button #1");
```

```
b1 = new JButton( Button #1 ),
p.add(b1);
b2 = new JButton("Button #2");
p.add(b2);
b3 = new JButton("Button #3");
p.add(b3);
```

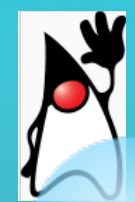

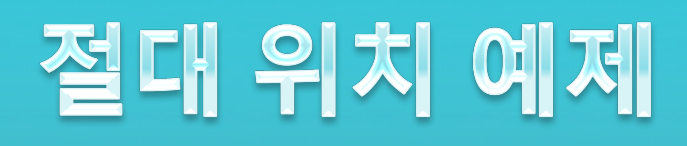

```
b1.setBounds(20, 5, 95, 30);
b2.setBounds(55, 45, 105, 70);
b3.setBounds(180, 15, 105, 90);
add(p);
setVisible(true);
}
}
public class AbsoluteTest {
    public static void main(String args[]) {
        MyFrame f=new MyFrame();
        }
}
```

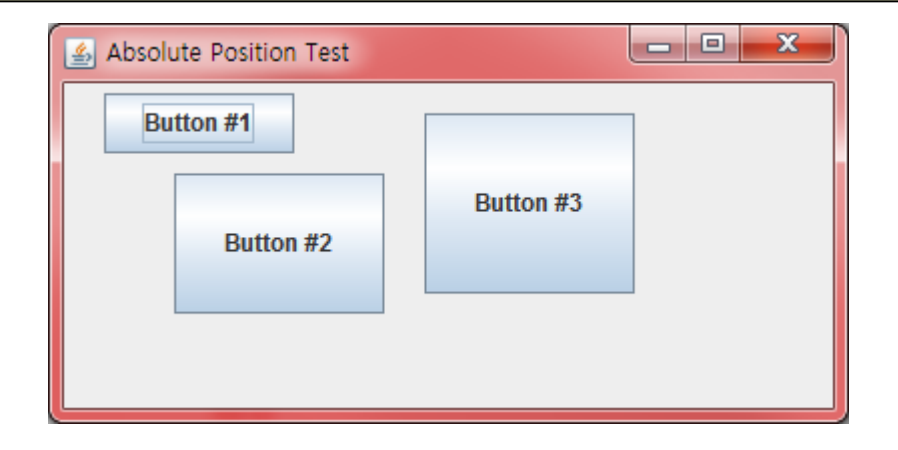

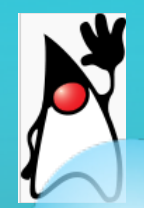

LAB: 계산기 예제

#### ● 실행 결과를 참조하여서 다음 코드의 빈칸을 채우고 실행하여 보 라.

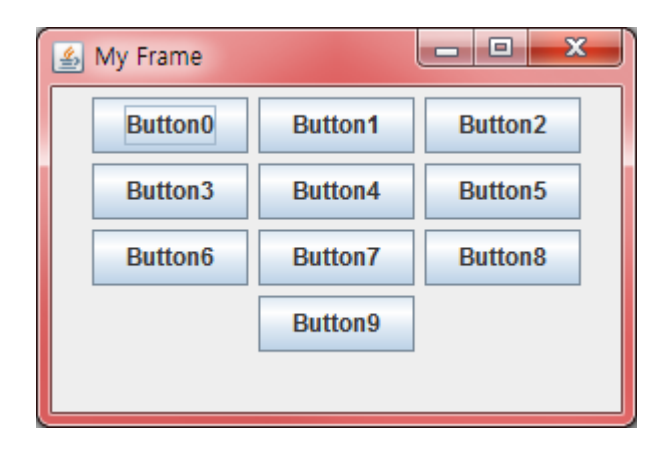

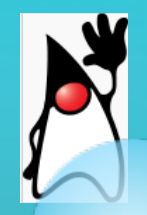

```
import java.awt.FlowLayout;
import javax.swing.*;
```

```
public class MyFrame extends JFrame {
    JPanel p1;
```

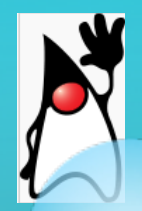

public class MyFrameTest {
 public static void main(String args[]) {
 MyFrame f = new MyFrame();
 }
}

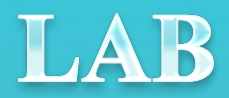

# X

#### 다음과 같이 난수를 발생하여서 레이블을 불규칙하게 배치하여 보자.

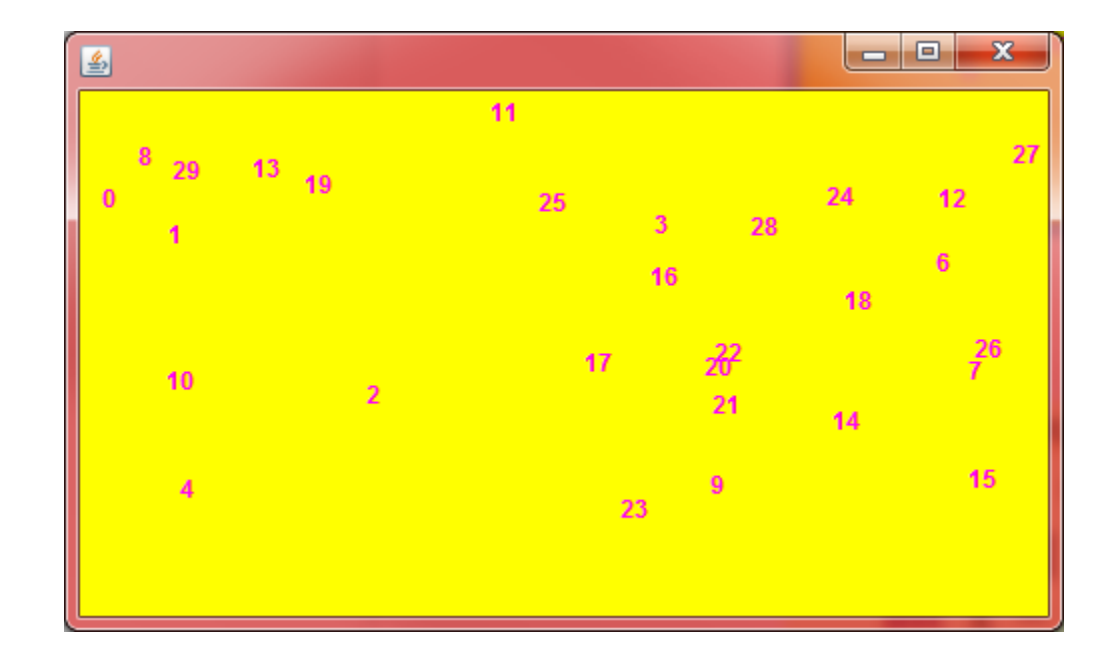

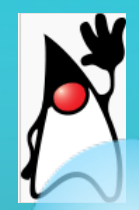

```
public class MyFrame extends JFrame {
 JPanel p = new JPanel();
 JLabel[] labels = new JLabel[30];
 public MyFrame() {
          p.setLayout(null);
          p.setBackground(Color.YELLOW);
          for (int i = 0; i < 30; i++) {
                    labels[i] = new JLabel("" + i);
                    int x = (int) (500 * Math.random());
                    int y = (int) (200 * Math.random());
                    labels[i].setForeground(Color.MAGENTA);
                    labels[i].setLocation(x, y);
                    labels[i].setSize(20, 20);
                    p.add(labels[i]);
          }
          setSize(500. 300);
          add(p);
          setVisible(true); // 프레임을 화면에 표시한다.
 }
}
```

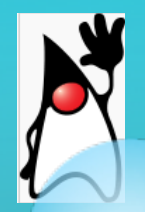

public class MyFrameTest {
 public static void main(String args[]) {
 MyFrame f = new MyFrame();
 }
 }
}

х ≝ 29 13 19 7 

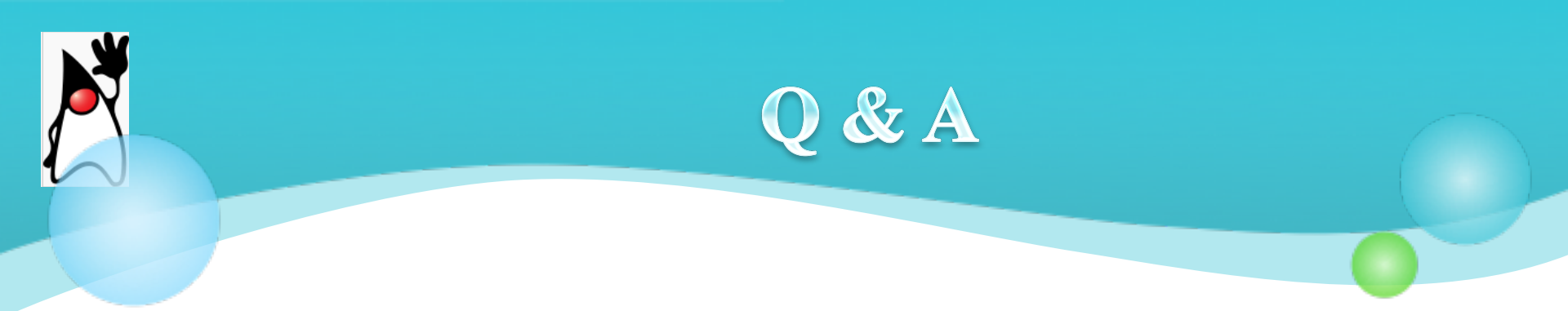

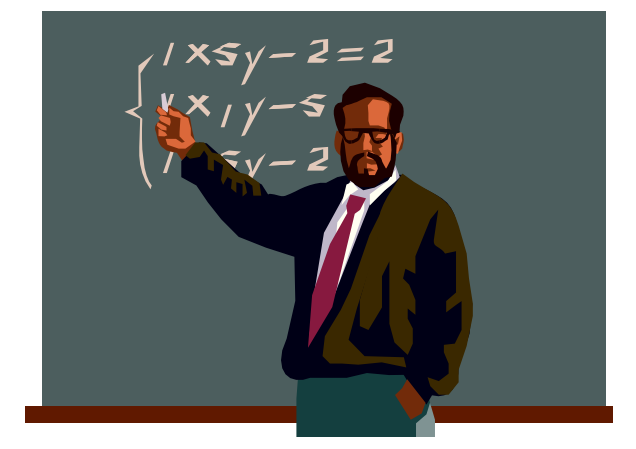

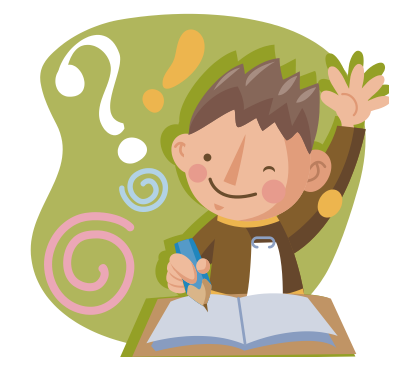